测量运行方式

接通电源后,设备会自动进入"测量"运行方式。从另一个运行方 式中调出测量运行方式(例如诊断、Service 运行方式):长时间 按 meas 键(>2 秒)。

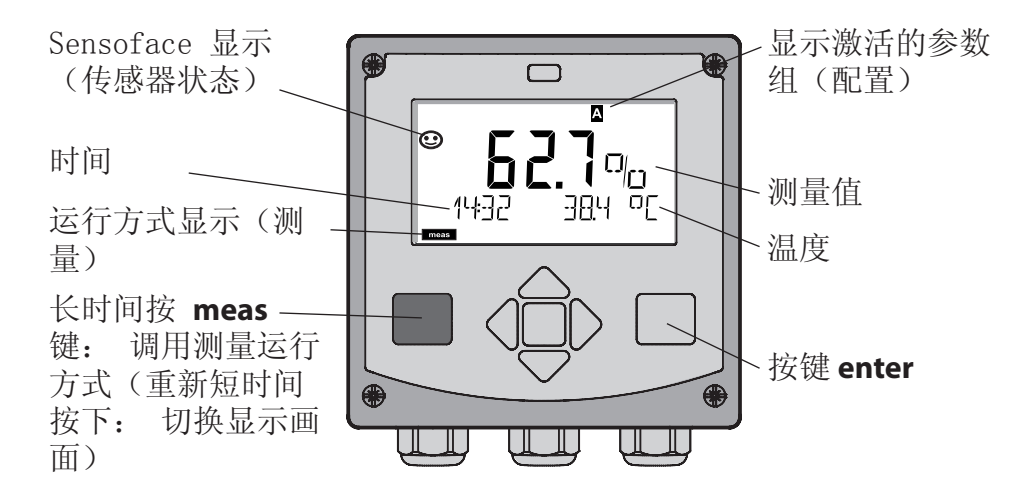

测量运行方式下显示器会显示:

- 测量值和时间(24/12 h AM/PM)以及单位 是。C或。F 的温度(配置中可选择格式) 按下测量运行方式中的按键 meas,出现下列显示画面 (持续约 60 秒):
- 测量值和参数组 A/B 的选择(如果已配置)
- 测量值和测量点名称("TAG",测量点名称也可在培植中输入)
- 时间和日期

按压按键 enter 会显示输出端电流。 只要 enter 按键保持按住, 就出现显示, 然后 3 秒种后切换回测量值显示。

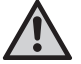

为使设备与测量任务匹配,必须进行配置!

### 键盘

| 按键       | 功能                                                                               |
|----------|----------------------------------------------------------------------------------|
| meas     | • 在菜单中返回一层<br>• 直接到测量模式下(按压> 2 秒)                                                |
| info     | <ul><li> 调用信息</li><li> 显示错误信息</li></ul>                                          |
| enter    | <ul> <li>• 配置:确认输入,下一配置步骤</li> <li>• 校准:继续运行程序</li> <li>• 测量模式:显示输出电流</li> </ul> |
| 上 / 下箭头键 | • 测量模式:调用菜单<br>• 菜单:增加 / 减少数值<br>• 菜单:选择                                         |
| 左 / 右箭头键 | <ul> <li>· 测量模式:调用菜单</li> <li>· 菜单:前一/下一菜单组</li> <li>· 输入数值:位置向左/右</li> </ul>    |

传感器监控 Sensocheck, Sensoface Sensocheck 持续监控传感器和引线。Sensocheck 可用参数表示 (出厂设置:关闭)。

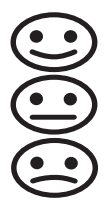

Sensoface 显示有关传感器状态的提示。这三个 Sensoface 图标显示有关传感器磨损和维修需求的诊断提示。 选择运行方式 / 输入数值

选择运行方式:

- 1) 长时间按 meas 键(> 2 s) (测量运行方式)
- 2) 按压任意箭头键 出现选择菜单
- 3) 借助左 / 右箭头键选择运行方式
- 4) 按 enter 键确认已选择的运行方式

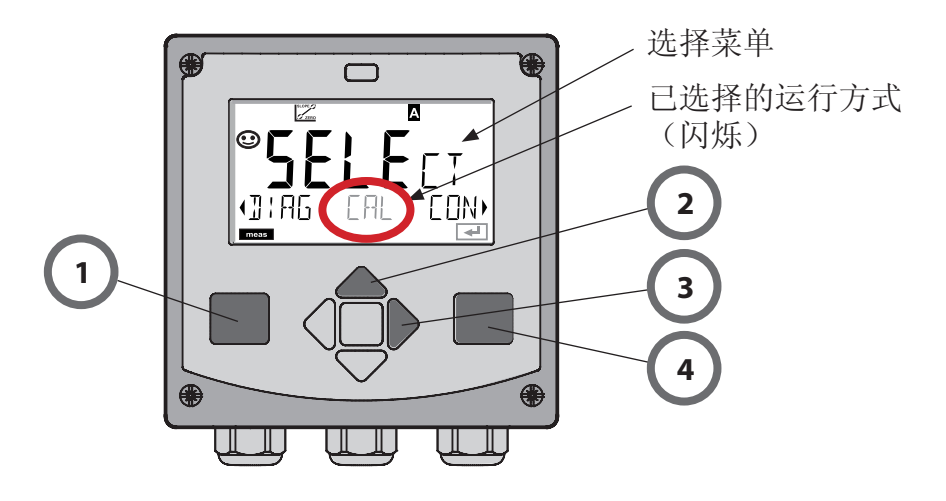

输入数值:

- 5) 选择数字位置: 左 / 右箭头键
- 6) 更改数值: 上 / 下箭头键
- 7) 按 enter 键确认输入

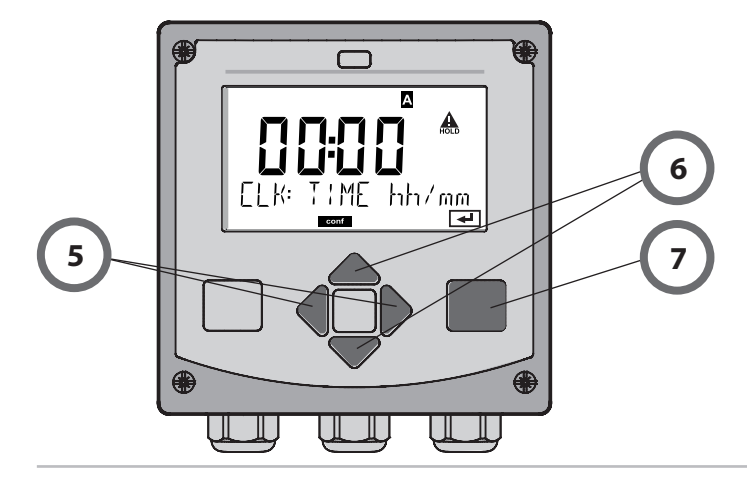

# 运行方式 / 功能

|                      | meas                 | meas meas                                                                                                    |  |  |
|----------------------|----------------------|----------------------------------------------------------------------------------------------------|--|--|
| 测量模式                 | 亚小                   | $\begin{array}{c c} \hline \mathbf{AG} & & & \\ \hline \mathbf{b} & & & \\ \hline \mathbf{b} & & & \\ \hline \mathbf{b} & & & \\ \hline \mathbf{b} & & & \\ \hline \mathbf{b} & & & \\ \hline \mathbf{b} & & & \\ \hline \mathbf{b} & & \\ \hline \mathbf{b} & \\ \hline \mathbf{b} & & \\ \hline \mathbf{b} & \\ \hline \mathbf{b} & \\ \hline \mathbf{b} & \\ \hline \mathbf{b} & \\ \hline $ |  |  |
|                      | 按下任一箭头<br>打开菜单项。     | 、键,到达选择菜单。按左 / 右箭头键选择菜单组。按 enter 键 按 meas 键返回。.                                                                                                    |  |  |
| DIAG                 | CALDATA              | 显示校准数据                                                                                                    |  |  |
|                      | SENSOR               | 显示传感器额定数据                                                                                                    |  |  |
|                      | SELFTEST             | 自测试: RAM、ROM、EEPROM、模块                                                                                                    |  |  |
|                      | LOGBOOK              | 记录簿: 100 个带时间和日期的事件                                                                                                    |  |  |
|                      | MONITOR              | 显示未直接校准的传感器信号                                                                                                    |  |  |
|                      | VERSION              | 显示软件版本、设备型号和序列号                                                                                                    |  |  |
| ▶ ⊥                  |                      | -                                                                                                    |  |  |
|                      | ] 手动触发 HOI<br>信号输出端像 | LD 状态,例如用于传感器切换。<br>\$参数化一样动作(例如,最后的测量值,21 mA)<br>—————————————————————                                                                                                    |  |  |
| CAL                  | WTR / AIR            | 在水中/空气中校准(如己配置)                                                                                                    |  |  |
|                      | ZERO                 | 校准零点                                                                                                    |  |  |
|                      | P_CAL                | 产品校准                                                                                                    |  |  |
|                      | CAL_RTD              | 调节温度传感器                                                                                                    |  |  |
| ▶↓                   |                      |                                                                                                    |  |  |
| CONF                 | PARSET A             | 配置参数组 A: 参见以下页面                                                                                                    |  |  |
|                      | PARSET B             | 配置参数组 B:                                                                                                    |  |  |
| ▶↓                   |                      |                                                                                                    |  |  |
| SERVICE              | MONITOR              | 显示用于检验有效性而获得的测量值(模拟器)                                                                                                    |  |  |
| (通过 Code             | OUT1                 | 电流传感器输出端 1                                                                                                    |  |  |
| 切问, 出/ 反<br>置: 5555) | Q<br>OUT2 电流传感器输出端 2 |                                                                                                    |  |  |
| IRDA 激活 IrDA 接口      |                      | 激活 IrDA 接口                                                                                                    |  |  |
|                      | CODES 分配运行方式的访问代码    |                                                                                                    |  |  |
| DEFAULT 回置出厂设置       |                      | 回置出厂设置                                                                                                    |  |  |
|                      | OPTION               | OPTION 通过 TAN自由切换选项                                                                                                    |  |  |
|                      |                      |                                                                                                    |  |  |

### 配置一览

配置步骤汇总在菜单组。 用箭头按键可向前或向后分别跳到下一个菜单组。 每个菜单组都有设置参数的菜单项。按 enter 键打开菜单项。通过 箭头按键更改数值,按 enter 键确定/接受该设置。 返回测量:长时间按 meas 键(>2 s)。

| 选择菜单组               | 菜单组     | Code | 显示    | 选择菜单项   |
|---------------------|---------|------|-------|---------|
|                     | 选择传感器   | SNS: |       |         |
|                     |         | 菜单项  | 1     | enter   |
|                     |         |      | •     | ⊋ enter |
|                     |         |      | •     | < enter |
|                     |         | 菜单项  | · · · | enter   |
|                     | 电流输出端 1 | OT1: |       |         |
|                     | 电流输出端 2 | OT2: |       |         |
|                     | 补偿      | COR: |       |         |
|                     | 警报模式    | ALA: |       | 5.      |
|                     | 调节时间    | CLK: |       |         |
| <b>F</b> ( <b>*</b> | 测量点名称   | TAG: |       |         |

通过校准,将设备的传感器属性配置得更加个性化。建议,总在空 气中进行校准。与空气相比,水更易控制、稳定且是安全的校准介 质。不过,在空气中校准时多数情况下都要拆下传感器。在无菌环 境下执行生物技术操作时,通常不能拆下传感器。此时必须直接在 介质(如,在消毒后置于杀菌气体的输入管中)中校准。实际表现 为,如在生物技术领域经常要进行测量饱和度,并出于无菌要求必 须在介质中进行校准。在测量浓度的其它应用领域里(水体等), 反而更需要在空气中进行校准。

#### 提示

- 校准只允许由专业人员来完成。如果偶然未注意到错误的参数设置,则测量的属性会改变。
- 当使用2 点校准法进行酸性物质踪迹测量时,应在斜率校准前执 行零点校准。另外,请参见操作说明。

经常使用的测量值/校准模块组合

| 测量  | 校准 | 应用                           |
|-----|----|------------------------------|
| 饱和度 | 水  | 生物技术;此时不能拆下传感器进<br>行校准(无菌环境) |
| 浓度  | 空气 | 水,开放的处理水池                    |

以下介绍在空气中进行斜率校准的校准过程。当然别的测量值和校准模块组合也可以。

斜率校准(介质:空气)

| 显示屏 | 操作                                                                                                    | 备注                                      |
|-----|----------------------------------------------------------------------------------------------------|-----------------------------------------|
|     | 选择校准。传感器至于<br>空气中,按 enter键<br>启动设备进入 Hold 状态                                                                 | "介质 水"和"介<br>质 空气"在校准时<br>已设置。          |
|     | 按箭头键输入相对湿度<br>按 enter 键继续                                                                                    | 空气相对湿度深挖<br>默认值: 相对湿度<br>= 50%          |
|     | 按箭头键输入校准压力<br>按 enter 键继续                                                                                    | 默认值: <b>1.000 bar</b><br>单位 bar/kpa/PSI |
|     | <ul> <li>漂移检测:显示:传</li> <li>感器电流 (nA)、设</li> <li>置时间 (s)、温度</li> <li>(°C/°F) 按 enter</li> <li>键继续</li> </ul> | 漂移检测可能要持<br>续几分钟。                       |
|     | 显示校准数据(斜率<br>和零点)。按 enter 键<br>继续                                                                            |                                         |
|     | 调整测量值中的测量显示(此处为: Vo1%)。<br>设备仍处于 HOLD 状态:安装传感器并检查<br>测量是否正确。MEAS<br>结束校准。REPEAT 允<br>许重复。                    | 校准结束后,输出<br>端仍短时间保持在<br>HOLD 状态         |

## 错误信息

| 错误     | Info 内容<br>(出现故障时按压 Info<br>按键的情况下出现) | 问题<br>可能的原因                                                           |
|--------|---------------------------------------|-----------------------------------------------------------------------|
| ERR 99 | DEVICE FAILURE                        | 调整数据错误<br>EEPROM 或 RAM 受损<br>仅在完全受损时才显示此错误<br>信息。设备必须在工厂修理,<br>并重新校准。 |
| ERR 98 | CONFIGURATION ERROR                   | 配置或校准数据错误<br>设备程序中 存储器错误<br>配置或校准数据错误,请重新<br>配置和校准设备。                 |
| ERR 97 | NO MODULE INSTALLED                   | 无模式<br>请仅在工厂里使用该模式。                                                   |
| ERR 96 | WRONG MODULE                          | 错误模式<br>请仅在工厂里交换该模式。                                                  |
| ERR 95 | SYSTEM ERROR                          | 系统错误<br>要求重启。如果错误不能排<br>除,请返回设备                                       |
| ERR 01 | NO SENSOR                             | 0 <sub>2</sub> 传感器*<br>传感器故障<br>传感器未连接<br>传感器电缆折断                     |
| ERR 02 | WRONG SENSOR                          | 错误的传感器 *                                                              |
| ERR 03 | CANCELED SENSOR                       | 传感器无效*                                                                |

错误信息

| 错误             | Info 内容<br>(出现故障时按压 Info<br>按键的情况下出现) | 问题<br>可能的原因                                  |
|----------------|---------------------------------------|----------------------------------------------|
| ERR 04         | SENSOR FAILURE                        | 传感器中的错误 *                                    |
| ERR 05         | CAL DATA                              | Cal 数据中的错误 *                                 |
| ERR 11         | OXY RANGE                             | 显示范围不足/超出<br>SAT 饱和度<br>CONC 浓度或<br>GAS 体积浓度 |
| ERR 12         | SENSOR CURRENT RANGE                  | 超出传感器测量范围                                    |
| ERR 13         | TEMPERATURE RANGE                     | 温度范围不足/超出                                    |
| ERR 15         | SENSOCHECK                            | Sensocheck                                   |
| ERR 60         | OUTPUT LOAD                           | 负载错误                                         |
| ERR 61         | OUTPUT 1 TOO LOW                      | 输出端电流 1<br>< 0 (3.8) mA                      |
| ERR 62         | OUTPUT 1 TOO HIGH                     | 输出端电流 1<br>> 20.5 mA                         |
| ERR 63         | OUTPUT 2 TOO LOW                      | 输出端电流 2<br>< 0 (3.8) mA                      |
| ERR 64         | OUTPUT 2 TOO HIGH                     | 输出端电流 2<br>> 20.5 mA                         |
| ERR 69         | TEMP. OUTSIDE TABLE                   | 温度 超出表格范围                                    |
| ERR 100<br>255 | VOID PARAMETER                        | 参数无效                                         |

\*) 数字传感器